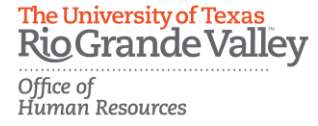

## The University of Texas Rio Grande Valley Career Portal How to Apply for a Career Opportunity Step – By – Step Instruction

Step 1: Access UTRGV Careers by entering https://careers.utrgv.edu in URL.

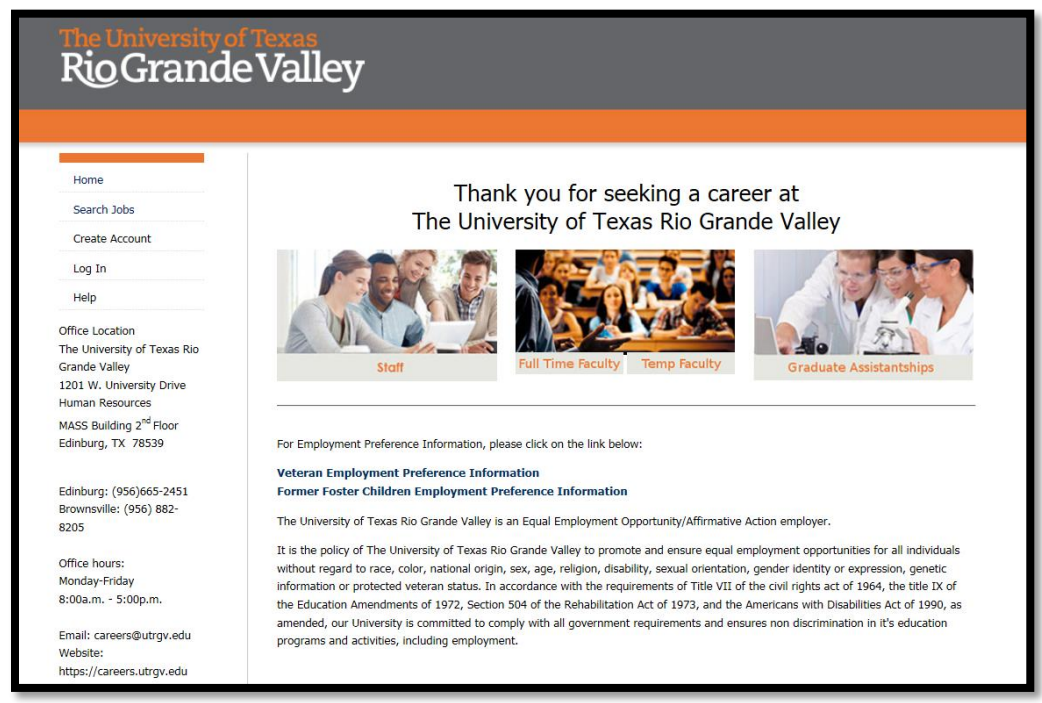

<u>Step 2:</u> Select *Create Account* for first time applicants. If you are a returning user, please proceed to *Log In* and move ahead to Step 5.

| RioGrande                                      | e Val. |
|------------------------------------------------|--------|
| Home                                           |        |
| Search Jobs                                    |        |
| Create Account                                 |        |
| Log In                                         |        |
| Help                                           |        |
| Office Location<br>The University of Texas Rio |        |

The University of Texas RioGrandeValley Office of Human Resources

<u>Step 3:</u> In order to create an account, you must fill in the required information where you see an asterisk.

\*\*\*Please Note: You also have the option to *Upload Your Resume* or *Login with Linkedin* credentials to pre-populate application fields.

| Home                                                                                                    |                                                                                                    |
|----------------------------------------------------------------------------------------------------|----------------------------------------------------------------------------------------------------|
| Search Jobs                                                                                                    | Create an Account                                                                                                    |
| Create Account                                                                                                    | Please provide the requested information below to                                                                                                    |
| Les Is                                                                                                    | apply to open positions.                                                                                                    |
| Log In                                                                                                    | Save time and upload your resume to prefill sections of your application.                                                                                                    |
| Нер                                                                                                    | Upload Your Resume                                                                                                    |
| Office Location<br>The University of Texas Rio<br>Grande Valley<br>1201 W. University Drive<br>Human Resources<br>MASS Building 2 <sup>nd</sup> Floor | Login Information * Username                                                                                                    |
| Edinburg, TX 78539                                                                                                    |                                                                                                    |
|                                                                                                    | * Password                                                                                                    |
| Edinburg: (956)665-2451<br>Brownsville: (956) 882-                                                                                                    |                                                                                                    |
| 8205                                                                                                    | * Password Confirmation                                                                                                    |
| Office hours:                                                                                                    |                                                                                                    |
| Monday-Friday                                                                                                    |                                                                                                    |
| 8:00a.m 5:00p.m.                                                                                                    | * First Name                                                                                                    |
| Email: careers@utrgv.edu<br>Website:                                                                                                    |                                                                                                    |
| https://careers.utrgv.edu                                                                                                    | * Last Name                                                                                                    |
|                                                                                                    | * Email                                                                                                    |
|                                                                                                    | * Email Confirmation                                                                                                    |
|                                                                                                    |                                                                                                    |
|                                                                                                    | * Challenge Question                                                                                                    |
|                                                                                                    | Please select Y                                                                                                    |
|                                                                                                    | * Challenge Question Response                                                                                                    |
|                                                                                                    |                                                                                                    |
|                                                                                                    |                                                                                                    |
|                                                                                                    | Create account                                                                                                    |
|                                                                                                    |                                                                                                    |
|                                                                                                    | Log In with Linkedin                                                                                                    |
|                                                                                                    | Or Log in to your account                                                                                                    |
|                                                                                                    |                                                                                                    |
| and and a second                                                                                                    | The University of Texas Rio Grande Valley<br>UT System Employee Benefits<br>UT System<br>Fraud Reporting<br>UT System Complexity<br>Texas Veterans Portal<br>Where the groney coses |
|                                                                                                    | in the second second second second second second second second second second second second second second second                                                                     |

2 |Career Portal

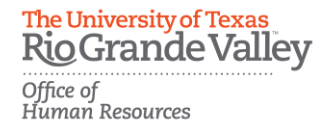

<u>Step 4:</u> Once you have created your account you will be redirected to your *Welcome Screen*.

![](_page_2_Picture_2.jpeg)

Step 5: From your Welcome Screen you may select Search Jobs to begin.

![](_page_2_Picture_4.jpeg)

**\*\*\***Please Note: The *Search Jobs* - *View Results* will provide a current listing of all available jobs of all search categories before selecting from the search fields.

| Gianu                     | evaney                                                                                                    |
|---------------------------|----------------------------------------------------------------------------------------------------|
|                           |                                                                                                    |
|                           |                                                                                                    |
|                           |                                                                                                    |
|                           | Search Postings ( )                                                                                                    |
| obs                       | To simulation of the set of the set of the s |
| okmarked                  | To view open positions, please enter your search criter                                                                                                    |
|                           | and clicking the Search batton.                                                                                                    |
| plications                | Keywords                                                                                                    |
|                           |                                                                                                    |
| cuments                   |                                                                                                    |
|                           | Department Any                                                                                                    |
| Settings                  | Location Any V                                                                                                    |
|                           | Posting                                                                                                    |
|                           | Number                                                                                                    |
|                           |                                                                                                    |
| tion                      | Search                                                                                                    |
| sity of Texas Rio         |                                                                                                    |
| iversity Drive            | ← Previous 123456 Next →                                                                                                    |
| ources                    |                                                                                                    |
| ing 2 <sup>nd</sup> Floor | View Results ( )                                                                                                    |
| X 78539                   | To view the position details and/or apply to an open po                                                                                                    |
|                           | to bookmark a position for later review, click on the Boo                                                                                                    |
| 956)665-2451              |                                                                                                    |
| : (956) 882-              |                                                                                                    |
|                           |                                                                                                    |

The University of Texas RioGrande Valley Office of Human Resources

<u>Step 6:</u> In the search field, you can find eight different search field menus that may be used to filter your job search. Once you make your selections click *Search* to *View Results*. Example ways to search:

- Keywords
- Posted Within
- Department
- Location

- Posting Number
- Position Type
- Position Title
- Full/Part Time

| Search Postings ( ) 🔊                                                                                                    |                                  |
|----------------------------------------------------------------------------------------------------|----------------------------------|
| To view open positions, please enter your search criteria below. You may view all open positions by not specifying any search criteria and clicking the Search button. |                                  |
| Keywords Posted Within Any time period V                                                                                                    |                                  |
| Department Any                                                                                                    | Position Any                     |
| Posting<br>Number                                                                                                    | Title<br>Full/Part<br>time Any V |
| Search                                                                                                    |                                  |

<u>Step 7:</u> Once you have selected a position click the job title to view the posting details and requirements for the position.

| $-$ Previous 1 2 Next $\rightarrow$                                                                                                    |                                                                                                    |                                                                                       |                                                                    |
|----------------------------------------------------------------------------------------------------|----------------------------------------------------------------------------------------------------|---------------------------------------------------------------------------------------|--------------------------------------------------------------------|
| View Results ( )                                                                                                    |                                                                                                    |                                                                                       |                                                                    |
| To view the position details and/or apply to an op<br>o bookmark a position for later review, click on th                                                                   | en position, click on the pos<br>ne <b>Bookmark</b> link. To email                                    | ition title or the View De<br>a position to a friend, cli                             | tails link. If you would like<br>ck on the Email to a Friend link. |
|                                                                                                    | Posting Number                                                                                        | Department                                                                            | Postion Type                                                       |
| ADMINISTRATIVE ASSISTANT I                                                                                                    | SRGV ****                                                                                             | Department                                                                            | Staff                                                              |
| To provide skilled and routine administrative suppor<br>and/or faculty in an academic or non-academic area<br>assignments for a department head. Maintains rout<br>reports. | rt to the head of a department<br>a. Responsible to perform routi<br>ine financial data, which includ | and the departmental staff<br>ne administrative support<br>es monthly budget and stat | us                                                                 |
|                                                                                                    |                                                                                                    |                                                                                       |                                                                    |

\*\*\*Please Note: Your search findings may include more than one result. Please click on the appropriate job title to get started.

![](_page_4_Picture_0.jpeg)

<u>Step 8:</u> In the posting description you will find details about the position's requirements and instructions to apply. To get started select *Apply for this Job*.

| The University of RioGrande | Texas<br>Valley                                                                                                    |
|-----------------------------|----------------------------------------------------------------------------------------------------|
|                             |                                                                                                    |
| Home                        | Welcome Your Name Here                                                                                                    |
| Search Jobs                 |                                                                                                    |
| Your Bookmarked<br>Postings | ADMINISTRATIVE ASSISTANT I                                                                                                    |
| Your Applications           | Below you will find the details for the position including any supplementary documentation and questions you should review before<br>applying for the opening. To apply for the position, please click the <b>Apply for this Job</b> link/button. |
| Your Documents              | If you would like to bookmark this position for later review, click on the <b>Bookmark</b> link. If you would like to print a copy of this position for your records, click on the <b>Print Preview</b> link.                                     |
| Account Settings            | NOTE TO APPLICANT: If the position you are trying to apply does not have the "Apply for this Job" button, it is because this position                                                                                                    |
| Logout Your Name Here       | has been identified under the non-competitive recruitment process and it is posted for specific UTB and UTPA employees.                                                                                                    |
| Help                        | Bookmark this Posting   Print Preview   Apply for this Job                                                                                                    |
| Office Location             |                                                                                                    |

<u>Step 9:</u> On the next page, you will begin with your *Personal Information* tab. Notice that some of this information may be pre-populated based on your account set up. You may navigate to the other tabs of the application as you need by making a selection from the drop down menu and click go. Once all tabs are complete you will finish with the *Check for Errors and Submit* tab. An application is not complete until you click *Submit* and receive a confirmation number.

| The University of Rio Grande                      | Valley                                                                                                    |    |
|---------------------------------------------------|----------------------------------------------------------------------------------------------------|----|
| Home<br>Search Jobs                               | New Application started.                                                                                                    |    |
| Your Bookmarked<br>Postings                       | Application for ADMINISTRATIVE ASSISTANT I: Personal Information                                                                                                    |    |
| Your Applications Your Documents Account Settings | Save changes vext >>                                                                                                    | ts |
| Logout Your Name Here<br>Help                     | Required fields are indicated with an asterisk (*).<br>Voluntary Demographic Information<br>Voluntary Self-Identification of Drotected Veteran Status<br>Voluntary Self-Identification of Disability<br>Check for Errors and Submit |    |

\*\*\*Please Note: All required fields will be indicated with an asterisk.

![](_page_4_Picture_6.jpeg)

![](_page_4_Picture_7.jpeg)

Please save changes before clicking Next or navigating to other tabs of the application.

<< Prev Save changes Next >>

RioGrandeValley Office of Human Resources

The University of Texas

<u>Step 10:</u> The next tab is *Education and Training*. Here you will provide information of High School and Post High School Education. To enter your educational history after high school click the *Add Post High School Education Entry* button beginning with the most recent.

| Required                                       | fields are indicated with an aste                                                                                                    | erisk (*).                                                                                                    |
|------------------------------------------------|----------------------------------------------------------------------------------------------------|----------------------------------------------------------------------------------------------------|
| High                                           | School                                                                                                    |                                                                                                    |
| *                                              | Did you graduate from<br>high school or receive a<br>GED Certificate?                                                                                                    | Yes V                                                                                                    |
|                                                | Highest grade level<br>completed                                                                                                    | Please select V                                                                                                    |
| Post<br>Pleas<br>butto<br>the p<br>Ad<br>Train | High School Education<br>e enter your educational history<br>n. When finished, please click e<br>age from the device menu a<br>d Post High School Education En<br>ing and Additional Information | beginning with the most recent by clicking the Add Post High School Education Entry<br>ther the Next button or you can go to different pages of the application by selecting<br>ad clicking the GO button. |
|                                                | Other<br>education/training/skills                                                                                                    | ^                                                                                                    |

Please save changes before clicking Next or navigating to other tabs of the application.

![](_page_5_Picture_4.jpeg)

<u>Step 11:</u> Continue to the *Employment History* tab. Here you will provide a listing of your previous employers beginning with the most recent by clicking the *Add Previous Employers Entry* button.

![](_page_5_Picture_6.jpeg)

Please save changes before clicking Next or navigating to other tabs of the application.

![](_page_5_Picture_8.jpeg)

<u>Step 12:</u> The *Supplemental Questions* tab will require responses to a set of questions based on the job expectations. Please save changes before clicking *Next* or navigating to other tabs of the application.

![](_page_5_Picture_10.jpeg)

The University of Texas Rio Grande Valley Office of Human Resources

<u>Step 13:</u> The University of Texas Rio Grande Valley participates in Veteran's Employment and Foster Child Preference. Please complete the online information requested in the *Employment Preferences* tab. If it is necessary for you to submit requested documentation, you may do so under the tab titled *Documents Needed to Apply*. Please save changes before clicking *Next* or navigating to other tabs of the application.

![](_page_6_Picture_2.jpeg)

<u>Step 14:</u> The *Documents Needed to Apply* tab will provide a listing of documents to be included along with your application. All required documents will be needed to submit an application.

\*\*\*Please Note: For returning applicants, you may use previously uploaded documents by selecting the link located under *Alternatives*. A listing of versions will appear providing the option to select your document of choice. Once selected, you may click *Add to my Application*.

| Return to your Application for ADMINISTRATIVE ASSISTANT I                                                                                                    | Re                   | eturn to                                                                                                    | your Application for ADMINISTRATIVE A | SSISTANT I  |                                         |
|----------------------------------------------------------------------------------------------------|----------------------|----------------------------------------------------------------------------------------------------|---------------------------------------|-------------|-----------------------------------------|
| Upload Resume                                                                                                    | U                    | lse Pi                                                                                                    | reviously Uploaded Resu               | ume         |                                         |
| To upload your document(s), provide a name and description of the document. To choose a file to<br>upload, click the Browse button and select the file from your computer. If you wish to write your<br>document, click the Write a Document link. To attach a previously uploaded document, click on the<br>Select Previously Added Document link. | Ti<br>Uj<br>di<br>Si | To upload your document(s), provide a name and description of the document. To choose a file to<br>upload, click the Browse button and select the file from your computer. If you wish to write your<br>document, click the Write a Document link. To attach a previously uploaded document, click on the<br>Select Previously Added Document link. |                                       |             |                                         |
| The following types of documents can be attached: doc, docx, pdf, rtf, rtx, txt, tiff, tiff, jpeg, jpe, jpg,<br>png, xls, xlsx. If your document is not one of these file types, please convert it to pdf format prior to<br>attaching.                                                                                                    |                      | The following types of documents can be attached: doc, docx, pdf, rtf, rtx, txt, tiff, tif, jpeg, jpe, jpg, png, xls, xlsx. If your document is not one of these file types, please convert it to pdf format prior to attaching.                                                                                                    |                                       |             |                                         |
| When you are ready to submit your document(s), click the Submit button.                                                                                                    |                      | When you are ready to submit your document(s), click the Submit button.                                                                                                    |                                       |             |                                         |
| Name:                                                                                                    | Р                    | Previously Uploaded Resumes:                                                                                                    |                                       |             |                                         |
| Resume 11-18-16 13:21                                                                                                    | R                    | eturn                                                                                                    | to Application<br>Name                | Description | Date Added                              |
| Description (optional):                                                                                                    | 111                  | 0                                                                                                    | Resume 05-04-15 17:37:04              | beschpelon  | Monday May 04, 2015 05:38:03 PM         |
| $\bigcirc$                                                                                                    |                      | 0                                                                                                    | Resume 05-30-15 15:15:48              |             | Saturday May 30, 2015 03:16:04 PM       |
| File to Upload:                                                                                                    | ы.                   | 0                                                                                                    | Resume 09-03-15 20:33:56              |             | Thursday September 03, 2015 08:42:58 PM |
| Browse                                                                                                    |                      | 0                                                                                                    | Resume 10-15-15 22:29:38              |             | Thursday October 15, 2015 10:30:16 PM   |
| Add to my Application                                                                                                    |                      | ۲                                                                                                    | Resume 09-29-16 11:18:43              |             | Thursday September 29, 2016 11:18:53 AM |
| Alternatives                                                                                                    |                      | Add to r                                                                                                    | my Application                        |             |                                         |
| User Previously Uploaded Resume                                                                                                    | A                    | ltern                                                                                                    | atives                                |             |                                         |
|                                                                                                    |                      | Upidad H<br>Mirika Pr                                                                                                    | Kesume                                | _           |                                         |

Please save changes before clicking Next or navigating to other tabs of the application.

![](_page_6_Picture_7.jpeg)

The University of Texas Rio Grande Valley Office of Human Resources

<u>Step 15:</u> The *Professional References* tab will require a minimum of three references. To add an entry click *Add Professional References Entry* for each reference.

\*\*\*Please Note: This is separate from the List of 3 References document choice. Depending on the type of position the document choice of *List of 3 References* may also be required.

| Prev Save changes Next >>                         | Professional References                                      | Go                            |
|---------------------------------------------------|--------------------------------------------------------------|-------------------------------|
| ase note, the system will send an email requ      | esting a letter of reference for those included in this list | t as professional references. |
| quired fields are indicated with an asterisk (*   | <b>x</b>                                                     |                               |
| dan en under and understaten unter an enternauf ( | r                                                            |                               |
|                                                   | r                                                            |                               |
| Professional References                           | *                                                            |                               |

Please save changes before clicking Next or navigating to other tabs of the application.

![](_page_7_Picture_5.jpeg)

<u>Step 16:</u> The Voluntary Demographic Information tab is used to obtain demographic statistics from our applicants which is used to monitor the University's Affirmative Action and Equal Opportunity programs as required by EEOC, Office of Civil Rights, U.S. Department of Education, U.S. Department of Labor, and the Office of Federal Contract Compliance Programs. Completion of this form is voluntary. Submitted data will be kept confidential, will not be a part of your application, and will not be used in any way in determining your employment. Please save changes before clicking *Next* or navigating to other tabs of the application.

![](_page_7_Picture_7.jpeg)

Step 17: The Voluntary Self-Identification of Protected Veteran Status tab requests this information in order to measure the effectiveness of the outreach and positive recruitment efforts we undertake pursuant to VEVRAA. The University of Texas Rio Grande Valley is a Government contractor subject to the Vietnam Era Veterans' Readjustment Assistance Act of 1974, as amended by the Jobs for Veterans Act of 2002, 38 U.S.C. 4212 (VEVRAA), which requires Government contractors to take affirmative action to employ and advance in employment: (1) disabled veterans; (2) recently separated veterans; (3) active duty wartime or campaign badge veterans; and (4) Armed Forces service medal veterans. If you believe you belong to any of the categories of protected veterans listed within this tab, please indicate by checking the appropriate box within. Please save changes before clicking Next or navigating to other tabs of the application.

![](_page_7_Picture_9.jpeg)

The University of Texas Rio Grande Valley Office of Human Resources

<u>Step 18:</u> The *Voluntary Self-Identification of Disability* tab helps to measure the effectiveness of the outreach and positive recruitment efforts we undertake to provide equal opportunity to qualified people with disabilities. Completing this form is voluntary, and any answer you give will be kept private and will not be used in making a hiring decision. Please save changes before clicking *Next* or navigating to other tabs of the application.

![](_page_8_Picture_2.jpeg)

Step 19: Continue to the Check for Errors and Submit tab to finalize your application. Sections that are complete will have a green "✓" and sections that are missing information will have a red "¥". Should your application be incomplete a detailed message will appear.

![](_page_8_Picture_4.jpeg)

In the event that this occurs, you may scroll through this tab and locate the sections identified in the message as incomplete.

For example: The section of Employment History is incomplete. You may select the section heading so that it may redirect you to the tab of the application with the missing information.

![](_page_8_Picture_7.jpeg)

Continue to the *Employment History* tab and a detailed message will appear outlining the missing information. You will also notice that the field is highlighted in red

![](_page_8_Picture_9.jpeg)

9 |Career Portal

![](_page_9_Picture_0.jpeg)

<u>Step 20:</u> Continue to the *Check for Errors and Submit* tab and review your application. Should all sections be complete you will notice the *Certify and Submit* button.

| Application for ADMINISTRATIVE ASSISTANT I<br>Certify and Submit                                                                                                    | edit this application   print version |  |  |  |
|----------------------------------------------------------------------------------------------------|---------------------------------------|--|--|--|
| ✓ Personal Information                                                                                                    |                                       |  |  |  |
| In its active commitment to building a diverse community, UTRGV rejects discrimination on the basis of race, color, religion, national origin, age, disability, citizenship, veteran status, sexual orientation, gender identity, or gender expression in any of its program, services and/or activities. |                                       |  |  |  |
| Contact Information                                                                                                    |                                       |  |  |  |

<u>Step 21:</u> Once you select *Certify and Submit*, carefully read through the certification statement. Click the certify box to accept and agree with the statements. Initial in the appropriate field and select *Submit this Application*.

| 2                                    | ertification                                                                                                    |
|--------------------------------------|----------------------------------------------------------------------------------------------------|
| l<br>c<br>l<br>i                     | i certify that all statements made on this application and the information contained in all other<br>documents I have submitted in support of my application are true and complete to the best of my<br>knowledge. I understand that The University of Texas Rio Grande Valley (UTRGV) may verify the<br>information I have furnished.                                                                                                    |
| i<br>o<br>c<br>i                     | I understand and agree that any misrepresentation, omission, or falsification of information provided<br>constitutes grounds for immediate dismissal and may disqualify me for employment at UTRGV. I do hereby<br>certify that if I did attach any documents to my application, I have removed any confidential information<br>and/ or my picture from my resume. UTRGV will be held harmless from any liability as a result of that<br>information being kept on any attachments associated with my application.                                                                                                    |
| I<br>a<br>I<br>a<br>I<br>a<br>I<br>a | authorize UTRGV to make inquiries regarding my education, work experience, references, credit and<br>criminal history. If I am a previous employee of The University of Texas at Brownsville or The University of<br>Texas-Pan American, I also acknowledge that UTRGV or its designee may review my existing personnel file<br>at UTB or UTPA, as well as UTRGV's files on any previous employment applications. I have made to UTRGV.<br>I understand that any job offer or subsequent employment may be conditioned on the University's receipt<br>of a satisfactory background inquiry. I agree to cooperate in such inquiry and understand that providing<br>misleading information may result in disqualification and/or termination. By electronically submitting this<br>application, I certify that I have read and agree with these statements and conditions. |
|                                      | The Immigration Reform and Control Act of 1986 requires all new employees to provide proof of identity<br>and eligibility to work in the United States. I understand, if hired, that I will be required to complete<br>the federal Employment Eligibility Verification form, I-9, and present acceptable, original documents<br>to prove my identity and authorization to work in the United States. Information from the documents<br>will be submitted to the federal E-Verify system for verification. Documents must be presented no<br>later than the third day of employment. In compliance with H.B. 558 passed during the 76th legislative<br>session, UTRGV requires all malaci citizers/nationals to provide proof of registration with the Selective<br>Service System or exemption from registration, prior to employment.                                   |
| (<br>9                               | JTRGV is an Equal Opportunity Employer. All qualified applicants will receive consideration for<br>employment without regard to race, color, religion, sex, national origin, disability, age, veteran status, or<br>sexual orientation.                                                                                                    |
| t                                    | If you experience problems applying online please go to help for more information or email the recruiting<br>team at careers@utrgv.edu.                                                                                                    |
| E<br>t                               | By electronically submitting this application, I agree to these conditions. In order for your application to<br>be reviewed for this position, please answer the supplemental questions and check the certify statement<br>above, I certify the triave read and agree with these statements.                                                                                                    |
|                                      | I certify that I have read and agree with these statements.                                                                                                    |
|                                      |                                                                                                    |

\*\*\*Please Note: Your acknowledgement is required by selecting your agreement, signing your initials, and clicking *Submit this Application*.

10 |Career Portal

![](_page_10_Picture_0.jpeg)

<u>Step 22:</u> Once you click *Submit this Application*, you will receive a confirmation message. Your application is now submitted for further review. An application is not complete until you click *Submit* and receive a confirmation number.

Your Application has been submitted.

## You have successfully submitted your Application.

Your confirmation code is

## CN \*\*\*\*\*\*\*

Thank you for your interest in this position. The screening and selection process is currently underway and will continue until a successful candidate is chosen. Should review of your qualifications result in a decision to pursue your candidacy, you will be contacted.

At any time, you may view your completed Application here or continue your Posting search.

> Thank you for your interest in The University of Texas Rio Grande Valley!

## For questions please contact:

![](_page_10_Picture_10.jpeg)

Recruitment and Staffing Office of Human Resources 956-665-2451 Department Email: <u>careers@utrgv.edu</u> Brownsville • Edinburg • Harlingen

UTRGV.EDU

11 | Career Portal